## 1. การย่อขนาดรูปภาพเพื่อนำไปใช้งานผลิตสื่อ

## 1. เปิดไฟล์รูปภาพ ซึ่งตามตัวอย่างมีขนาด 2048 x 1536 pixels

2. ให้เลือก Image > Image Size เพื่อทำการย่อภาพให้มีขนาดตามต้องการ เช่น ขนาด 500 x 375 pixels

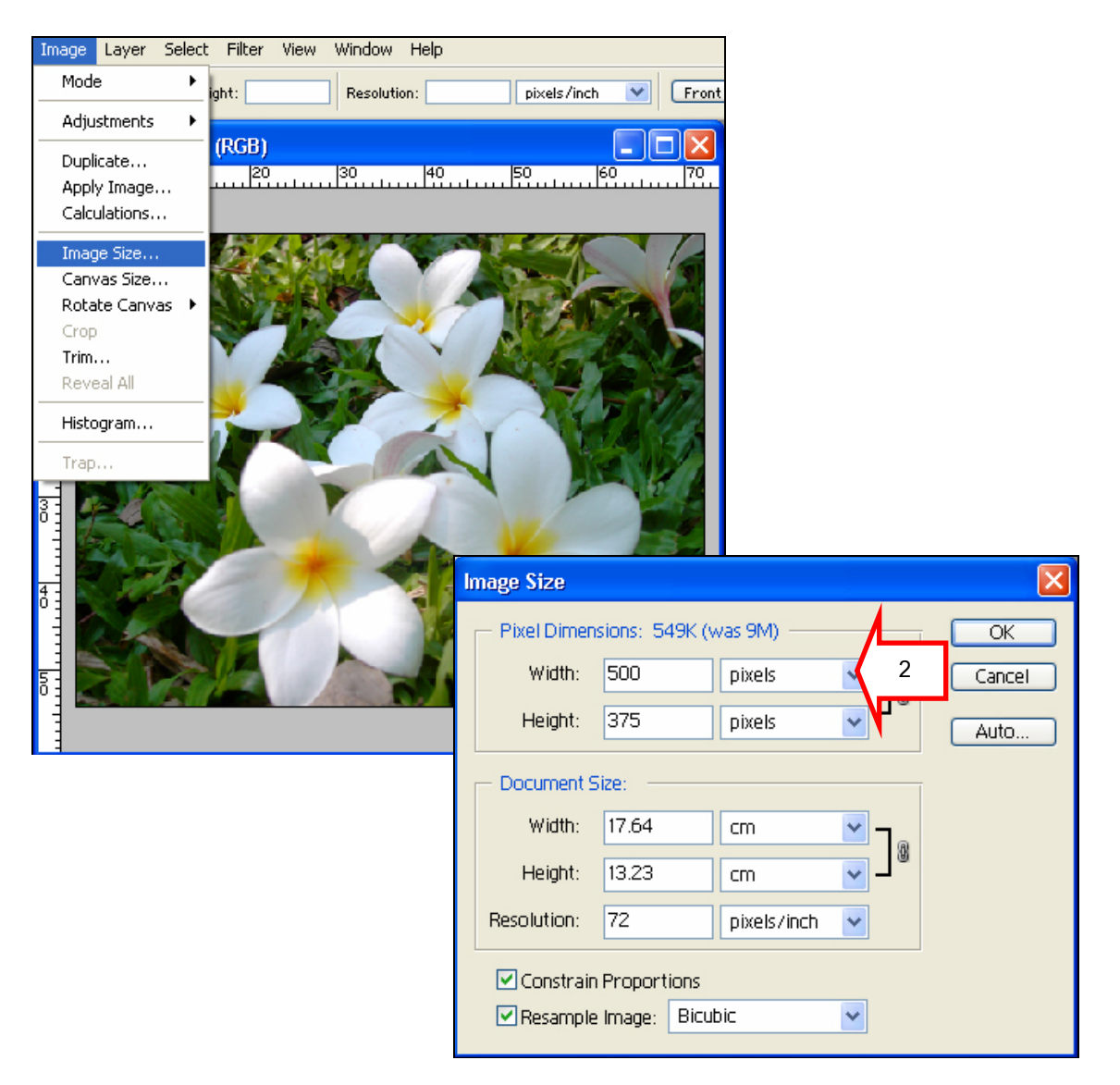

## การผลิตสื่อสิ่งพิมพ์ด้วย Adobe Photoshop

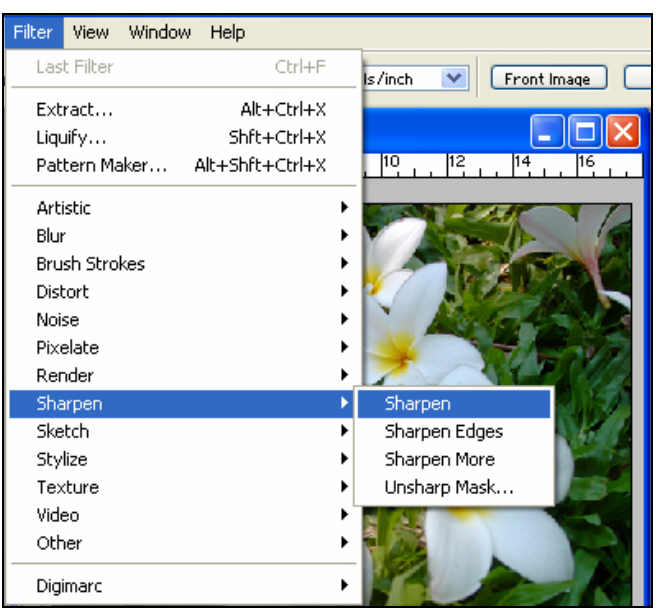

3. เพิ่มความคมชัดของภาพ โดยใส่ฟิลเตอร์ Sharpen เลือก Sharpen

แล้วคลิกคำสั่ง File > Save for Web...การปรับค่า Quality ให้ดูตามลักษณะของรูปภาพ ให้มีความคมชัด
อยู่ หากใส่ค่าน้อยเกินไปรูปภาพจะแตกไม่สวยงาม ในที่นี้ใส่ค่า Quality 50 ภาพจะยังดูคมชัด

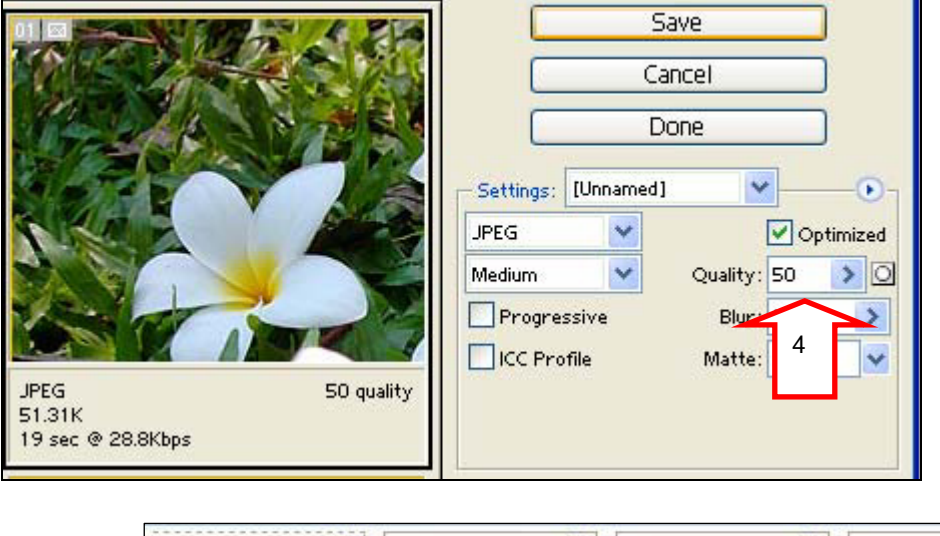

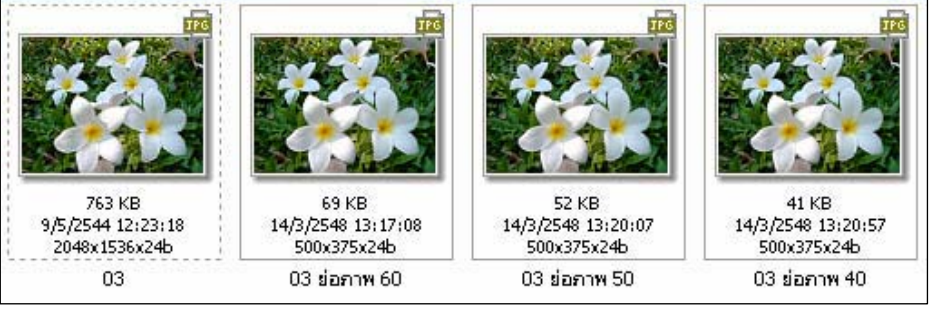

โดย ศูนย์คอมพิวเตอร์ มหาวิทยาลัยศิลปากร